一、下载与安装:

使用 windows 系统,可搜索 https://www.cr173.com/soft/915955.html,点击本地下载,然 后通过电信或者联通下载听到下载压缩安装包,解压并进行安装。Mac系统可登录官网 www.zhumu.me进行下载。

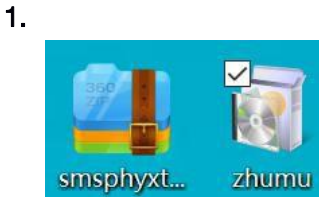

2. 注意: 点击安装时, 自带的附加软件请勾选掉, 不要安装。

3. 安装后, 桌面会出现该图标, 则安装完成。

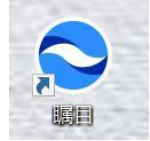

二、注册与登录

1. 安装完成后,可注册,建议使用手机号注册,设置密码后即可登录。

**2.** 登录后可见此界面。由于学生都不能是课程主持人,所以不能点"开始会议",待教师端开 始会议后告知会议房间账号,然后学生点击"加入会议"即可进入课堂。

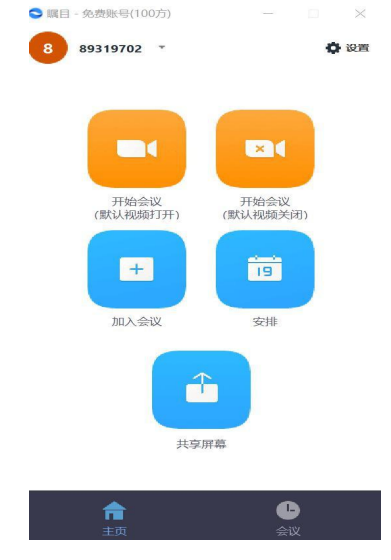

## 三、教师端使用秘籍

1. 点击"开始会议(默认视频打开)",可看到自己的视频,此时课堂已经开始。点击"设置"确保自己的视频和音频都是打开的。

 2. 教师可以注意这里的导航条,是整个上课操作的关键。首先点击"邀请"可获取自己的 会 议号 <sup>S</sup> 邀请他人加入会议 157-732-1657
 。然后将此账号转发到学生群,进入课堂即可。

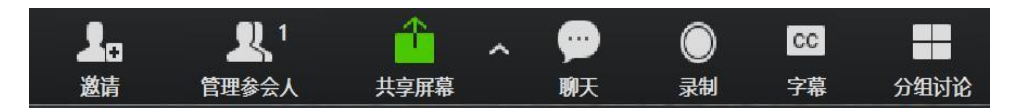

4. 上图导航条的共享屏幕点击后,可以共享白板板书、幻灯片、word 讲义等内容,学生都能看得到。可以用键盘输入,用平板上课的老师也可以手写,但是肯定不工整。此处建议教师提前多熟悉熟悉,功能很强大,展示性能好,这里是上课的关键。

| 6         |                                                    | 35.17<br>\$1.72 | T<br>XA | -<br>HIN | nien |              | 9110 | <b>?</b><br>(約1) | C III (R | <b>10</b><br>1319: | 世 😫<br>保存 |  |
|-----------|----------------------------------------------------|-----------------|---------|----------|------|--------------|------|------------------|----------|--------------------|-----------|--|
| S 6x - 48 | 笔记可以在此展示<br>1.be willing to do<br>2.concentrate on |                 |         |          |      | 语法<br>1<br>2 | 和知   | 1识点              |          |                    |           |  |
|           |                                                    |                 |         |          |      | 3<br>4<br>5  |      |                  |          |                    |           |  |

5. 点击"录制"按钮,设置保存路径,保存后为mp4格式,可以通过校区老师发给未参加 上课的学生的家长,可收看全程。所以建议教师课堂正式开始前一定要点击此按钮。
6. 还有一些"聊天""字幕"的功能按钮,有需要的话可以使用,可以通过对话框和学生互动, 也可以看到学生举手的情况,如果不想学生说话,可以屏蔽所有学生的语音,如需要 学生发 言,就可以解除屏蔽。

7. 建议教师先自己熟悉软件的使用,也可以和家人测试使用情况,安卓和苹果手机都是可以下载 "瞩目" APP 和电脑端活动的。

四、学生端使用要求

1. 请确保摄像头和麦克风打开,教师可以观察到学生上课的表情和专注度,也可以要求学生随时发言。

2. 加入会议后,学生无须做过多的操作,准备好讲义(笔记本)等,然后听从教师的指令即可,其他的 跟正常上课一样。

※ 该上课方式突破以往,但是一旦师生配合良好,会产生非常好的效果。在非常时期使用线 上课程方式,希望每个同学不掉队,确保教学计划的顺利实施。